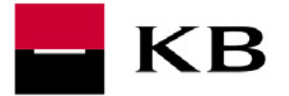

Vážení obchodní partneři,

jsme rádi, že Vám můžeme nabídnout moderní a bezpečný způsob distribuce výpisů z akceptace platebních karet. Pro získání elektronických výpisů z platebních karet je nezbytné, abyste využívali jednu ze služeb přímého bankovnictví KB - MojeBanka, Profibanka nebo Přímý kanál. V případě, že Vám budou výpisy z platebních karet předávány elektronickou cestou, nebudou Vám již zasílány poštou v papírové podobě.

### 1. Nastavení Přímého kanálu pro stahování elektronických výpisů

# UPOZORNĚNÍ

# Tento dokument je určen pro klienty, kteří mají v KB otevřen běžný účet v CZK a využívají službu přímého bankovnictví MojeBanka a Přímý kanál.

Přístup k elektronickým výpisům z platebních karet je automaticky povolen pouze majitelům nebo statutárním zástupcům firmy. Pokud chcete povolit přístup pro jiné osoby, musíte tak učinit prostřednictvím online administrace v MojeBanka (příp. v Profibanka) nebo prostřednictvím Vašeho bankovního poradce na pobočce KB.

#### 1.1. Nastavení přístupu k elektronickým výpisům

V aplikaci MojeBanka naleznete tuto funkčnost v menu Administrace pod položkou Administrace uživatelů:

- Pokud chcete <u>přidat nového uživatele</u>, klikněte v menu na Přidání nového uživatele. Ve formuláři Přidání nového uživatele pak zadejte identifikátor (ID) nebo rodné číslo nového uživatele a stiskněte tlačítko Přidat uživatele. V následujícím dialogu Nastavení práv uživatele zaškrtněte volbu Výpisy akceptantů PK a v sekci Přístup ke kanálům označte kanál (MojeBanka, příp. Profibanka nebo Přímý kanál), kterým bude tento uživatel výpisy stahovat.
- V případě, že <u>uživatel již existuje</u>, ale nemá oprávnění ke stahování výpisů, klikněte v menu na Přehled uživatelů. Vyhledejte uživatele ve zobrazeném seznamu a stiskněte tlačítko Nastavení přístupů. V následujícím dialogu Nastavení přístupů (viz. obrázek) zaškrtněte volbu Výpisy akceptantů PK.

V obou případech je třeba na závěr stisknout tlačítko **Podepsat změny**. V zobrazeném souhrnu pak zadejte heslo k Vašemu certifikátu nebo PIN k Vaší čipové kartě a stiskněte tlačítko **Podepsat a odeslat ke zpracování**.

|                                                                     |                                        |                                    |                                                                                                    | nápověda 🤅    |
|---------------------------------------------------------------------|----------------------------------------|------------------------------------|----------------------------------------------------------------------------------------------------|---------------|
| Jméno uživatele: El<br>Globalní ID uživatele: 71<br>RČ uživatele: 6 | L_TEST_7_PAVLA<br>0602706<br>529290000 | Subjektı<br>ID:<br>Limit subjektu: | IB_TEST_1_ALENA<br>43104313<br>100 000 000 000 0                                                                | ZK            |
|                                                                     |                                        |                                    | Přístup ke kanálůr                                                                                              | m             |
| Platby s indiv. FX bez                                              | přístupu 💽<br>tů PK                    |                                    | <ul> <li>Mojebanka</li> <li>Profibanka</li> <li>Aktivace v</li> <li>Přímý kanál</li> <li>Garantovaná</li> </ul> | PC8<br>platba |
| Číslo účtu<br>Typ účtu                                              | Práva a lim                            | iit uživatele k úð                 | tu                                                                                                    |               |
| 7286930869/0100<br>běžný                                            | s limitem                              |                                    | 100000 0                                                                                                    | IZK.          |
| 27-3100401100/0100                                                  | bez pilstu                             | pu 💌                               |                                                                                                    |               |
| úvěrový                                                             |                                        |                                    |                                                                                                    |               |

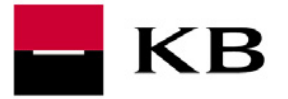

#### 1.2. Nastavení v aplikaci Přímý kanál

**Nastavení jména souboru a adresáře** pro ukládání výpisů je v aplikaci Přímý kanál předdefinováno. Pokud si jej přejete změnit, stiskněte v aplikaci Přímý kanál tlačítko **Administrace**, klikněte na záložku **Výpisy akceptantů PK** a stiskněte tlačítko **Změnit nastavení**. Zde můžete nastavit parametry:

| 🐻 Přímý kanál - Administ                                                                                       | race 🔳 🗖 🛛 🔀                                                                                                    |
|----------------------------------------------------------------------------------------------------|----------------------------------------------------------------------------------------------------|
| - КВ                                                                                                    | Přímý kanál                                                                                                    |
| Info<br>Odeslání dávky<br>Stažení transakcí<br>Stažení avíz<br>Výpisy akceptantů PK<br>eVýpisy<br>Administrace | Nápověda<br>Obecné Server proxy Subjekty Odesílání dávek Stažení TH<br>Stažení avíz Výpisy akceptantů PK eVýpisy Verze<br>Adr. stažených výpisů PK C:\Program Files\Primy kanal\PK<br>Standardní formát stažení KB Karty 1250 •<br>Maska souboru s výpisy - PDF KB_#BYY#BMM#BDD_#SID_#B<br>Maska souboru s výpisy - TXT KB_#BYY#BMM#BDD_#SID_#B |
| Konec                                                                                                    | Změnit heslo Původní nastavení Uložit Storno                                                                                                    |

- Adr. stažených výpisů PK Do tohoto adresáře ukládá aplikace stažené soubory, tj. soubory s výpisy transakcí z platebních karet a soubory s měsíčními přehledy obratů. Soubor má koncovku (extenzi) podle vybraného formátu (.pko nebo .pdf). (přednastaven je adresář C:\Program Files\Primy kanal\PK).
- Standardní formát stažení V této roletě je možno vybrat požadovaný formát souboru se staženými výpisy a přehledy (TXT formát -KB Karty – strukturovaný soubor v kódové stránce 1250 nebo 852, případně PDF formát - design papírového výpisu). V tomto formátu se budou soubory stahovat.
- Maska souboru s výpisy PDF Uživatel má možnost pojmenovat stažený soubor s výpisy a
  přehledy ve formátu PDF jak svým textem, tak pomocí tzv. proměnných (jejich popis naleznete
  v nápovědě), které umožňují pojmenování např. dnem vytvoření (původní generace) ve vnitřním
  systému banky.
- Maska souboru s výpisy TXT Samostatně je možno nastavit jméno souboru s výpisy a přehledy ve formátu KB Karty. Protože u tohoto formátu jsou data za všechna obchodní místa v jediném souboru, nemá zde smysl použití některých proměnných (jejich popis naleznete v nápovědě).

Po provedení změn stiskněte tlačítko Uložit.

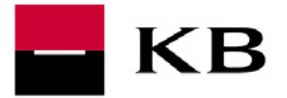

## 2. Základní popis elektronických výpisů

#### Elektronické výpisy z platebních karet jsou vytvářeny ve dvou základních formátech:

- TXT formát Karty KB strukturovaný soubor v kódové stránce 1250 nebo 852
- **PDF** formát stejný vzhled jako u papírového výpisu

Elektronické výpisy jsou k dispozici 31 dní od data jejich generace v systému KB a Vy si je kdykoliv (i opakovaně) v průběhu této lhůty můžete stáhnout ve výše uvedených formátech. Pokud byste v průběhu této doby nestihli výpisy stáhnout, můžete se obrátit na Vaši pobočku nebo na telefonickou podporu na lince +420 955 551 552 a vyžádat si jejich dodatečné zaslání prostřednictvím přímého bankovnictví. Pokud budete mít zájem o dodatečný výpis ve formátu PDF a bude Vám stačit jeho tištěná forma, můžete o dodatečný výpis požádat na Vaší pobočce.

#### Elektronické výpisy z platebních karet je možno poskytovat s různou frekvencí:

- **Denní** jsou vytvářeny každý pracovní den
- **Týdenní** jsou vytvářeny každou středu
- Čtrnáctidenní jsou vytvářeny každou druhou středu
- Měsíční jsou vytvářeny 1. pracovní den v následujícím měsíci

Současně jsme připraveni poskytovat i **měsíční přehledy**, které jsou vytvářeny 11. den každého následujícího měsíce.

Pro všechny uvedené termíny generace výpisů platí, že pokud není uvedený den pracovním dnem, pak se příslušný výpis vygeneruje v prvním následujícím pracovním dni.

#### Dostupnost elektronických výpisů v rámci přímého bankovnictví KB:

pondělí od 18.45 hod.

úterý – pátek od 16.15 hod.

Detailní popis formátů elektronických výpisů naleznete v souboru s názvem "Klientský formát VÝPIS Z PLATEBNÍCH KARET".

Detailní popis formátů měsíčního přehledu naleznete v souboru s názvem "Klientský formát MĚSÍČNÍ PŘEHLED Z PLATEBNÍCH KARET". Jedná se o sumární přehled o hrubé částce, částce poplatku a čisté částce za jednotlivé druhy platebních karet za uplynulý měsíc.

Každý výpis (ať už se jedná o denní, týdenní, 14-denní nebo měsíční) a popř. měsíční přehled, je vytvořen v tolika TXT souborech, kolik měn bylo v daném období akceptováno. Každá akceptovaná měna má tak vytvořen svůj vlastní textový soubor. Tyto textové soubory jsou zobrazeny vždy v pevně stanoveném pořadí dle měn: CZK, EUR, USD, GBP, RUB.

U formátu souboru PDF jsou výpisy vytvářeny vždy samostatně za obchodní místo, akceptovanou měnu a zúčtovací den.

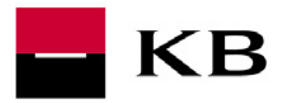

# 3. Jak stáhnout elektronický výpis v Přímém kanálu?

V aplikaci Přímý kanál naleznete tuto funkčnost pod tlačítkem Výpisy akceptantů PK. Stisknutím tlačítka obdržíte přehled všech subjektů, k nimž máte přístup s uvedením data posledního stažení výpisů.

Výpisy jsou stahovány <u>od data posledního stažení po aktuální datum</u>, za všechny dostupné subjekty. Pokud potřebujete opakovaně stáhnou již stažené výpisy (max. 31 dnů zpětně), stiskněte tlačítko **Změnit datum**, v dialogovém okně zadejte datum dne, za který chcete výpis stáhnout a stiskněte tlačítko **OK**.

Pomocí přepínače **Formát** máte možnost si vybrat formát, v němž se bude výpis stahovat:

- Formát TXT **KB karty 1250** nebo **KB karty 852** je vhodný pro vstup souboru do Vašeho účetnictví. Data pro všechna obchodní místa jsou umístěna v jednom souboru.
- Formát PDF pro stažení výpisu ve vzhledu shodném s papírovým výpisem. V tomto případě obdržíte za každé obchodní místo samostatný soubor. Tento formát Vám nedoporučujeme používat v případě, že máte více než 10 stran papírového výpisu, kdy je vhodnější řešit stažení výpisů v TXT formátu KB karty a takto stažené výpisy dále zpracovat v účetnictví.

| Primy kanal - Vypisy | akceptantu PK                        |                      |
|----------------------|--------------------------------------|----------------------|
| КВ                   |                                      | Přímý kaná           |
|                      | ID Subjektu Datum posledního stažení | Nápověda 🧯           |
| inio                 | 385369107 3.8.2005                   |                      |
| Odeslání dávky       |                                      |                      |
| Stažení transakcí    |                                      |                      |
| Stažení avíz         |                                      |                      |
| Výpisy akceptantů PK |                                      |                      |
| Administrace         |                                      |                      |
|                      |                                      |                      |
| 1                    | 1                                    | Formát KB Karty 1250 |
| Konec                | Změnit datum                         | Stáhnout             |

Vlastní stažení výpisů na disk Vašeho počítače provedete stisknutím tlačítka **Stáhnout**. Objeví se dialogové okno pro přihlášení, ve kterém zadejte heslo k Vašemu certifikátu nebo PIN k Vaší čipové kartě a stiskněte tlačítko **OK**.

Po ukončení stahování je zobrazeno okno s výsledkem (report), obsahující informace o tom, zda došlo ke stažení výpisu za každý den a zprávu o průběhu akce. Okno zavřete tlačítkem **OK**.

Soubory s výpisy jsou ukládány na disku Vašeho počítače do adresáře, který je nastaven v administraci (přednastavený adresář je C:\Program Files\Primy kanal\PK).

Další informace naleznete v nápovědě pro aplikaci Přímý kanál.

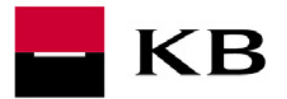

# 4. Možnost zpracování elektronického výpisu v účetním systému

Zpracování **elektronického výpisu v TXT formátu KB karty 1250** nebo **KB karty 852** v účetním systému můžete provést 2 způsoby:

#### 4.1. Párování elektronického výpisu k celkové připsané částce z akceptace na výpise z účtu

Elektronický výpis z platebních karet můžete párovat k připsaným transakcím z akceptace platebních karet, které máte na výpise z účtu ve formátu BEST nebo EDI BEST a docílit tak výrazné úspory pracnosti při operacích s účetními daty.

Pro jednoznačné spárování elektronického výpisu z platebních karet s výpisem z účtu Vám doporučujeme použít následující 3 položky:

- Číslo obchodníka
- Karetní asociace
- Datum účetního dne (obchodní den platebního terminálu)

Tyto položky jsou k dispozici na následujících místech:

| údaj               | Výpis z běžného účtu                              | Výpis z platebních karet                            |
|--------------------|---------------------------------------------------|-----------------------------------------------------|
| Číslo obchodníka   | Variabilní symbol                                 | Záznam 002 –pole "Číslo<br>obchodníka"              |
|                    | Specifický symbol<br>( <b>2. až 4. pozice SS)</b> | Záznam 003 –pole "Systém"                           |
|                    | 301                                               | ECMC                                                |
| Karetní asociace   | 302                                               | VISA                                                |
|                    | 304                                               | AMEX                                                |
|                    | 305                                               | JCB                                                 |
|                    | 306                                               | DC                                                  |
| Datum účetního dne | Popis příkazce<br>(formát RRRRMMDD)               | Záznam 006 – pole "Účetní den"<br>(formát DDMMRRRR) |

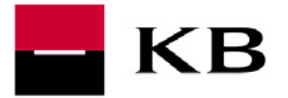

#### 4.2. Párování elektronického výpisu k jednotlivým transakcím platební kartou

V případě, že jsou Vaše platební terminály propojeny s informačním systémem, můžete ve svém informačním systému párovat každou jednotlivou transakci z platebních karet. Údaje z platebního terminálu (pohledávky vzniklé z titulu příjmu platby platební kartou) doporučujeme párovat s elektronickým výpisem z platebních karet na základě následujících kritérií:

| Údaj v informačním systému (účetnictví)                         | Výpis z platebních karet                        |
|-----------------------------------------------------------------|-------------------------------------------------|
| Číslo platební karty (na výpisu částečně nahrazeno hvězdičkami) | Záznam 004 –pole "Číslo karty // Payment<br>ID" |
| Datum transakce                                                 | Záznam 004 –pole "Datum transakce""             |
| Částka transakce                                                | Záznam 004 –pole "Hrubá částka"                 |
| Měna transakce                                                  | Záznam 002 – pole "Měna účtu"                   |
| Kód autorizace                                                  | Záznam 004 –pole "Číslo autorizace"             |
| Číslo terminálu                                                 | Záznam 004 – pole "Reference"                   |